1.1

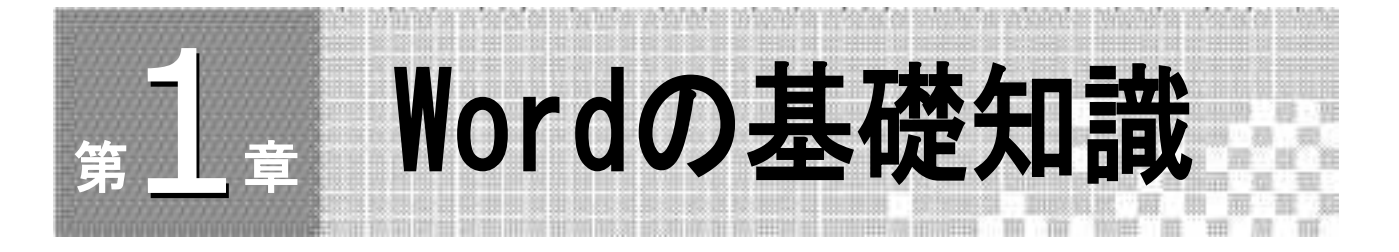

# Wordの起動

Wordの起動は次のように行います。他のアプリケーションソフトのように、いくつかの 起動方法があります。

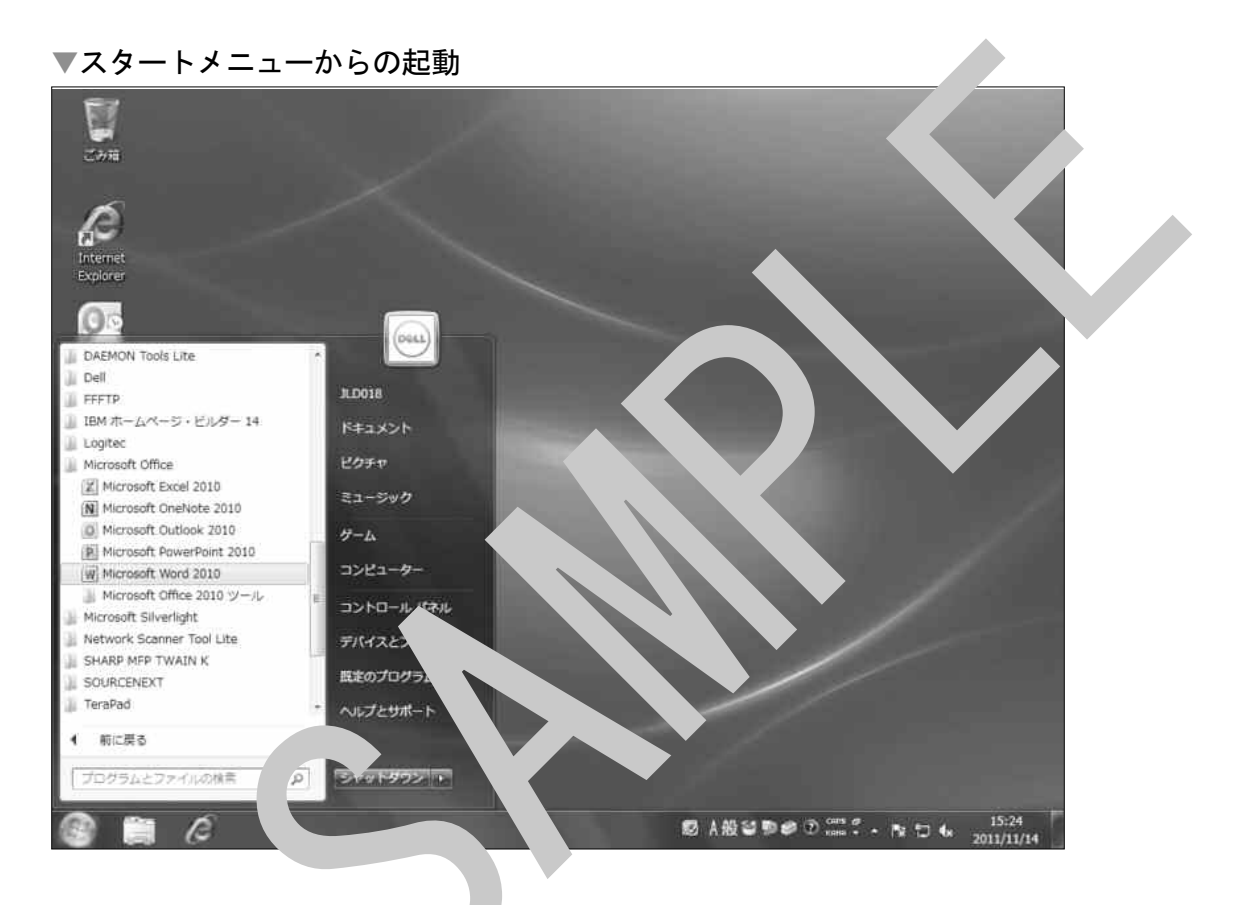

スタートメニュ 。 起動する方法は次の通りです。

- [スタート] メニューの [すべてのプログラム] から [Microsoft Office] の [Microsoft Word] を選択します。
- Microsoft Wordが起動し、新規文書が作成されます。

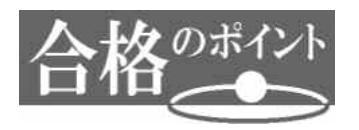

### スタートメニューとショートカットアイコンからの起動

Windowsでは、スタートメニューをクリックして表示される[スタート]メニューに、 直前に利用したアプリケーション名が表示されます。このアプリケーション名をクリック して、Wordを起動することもできます。

▼スタートメニューとアプリケーション名

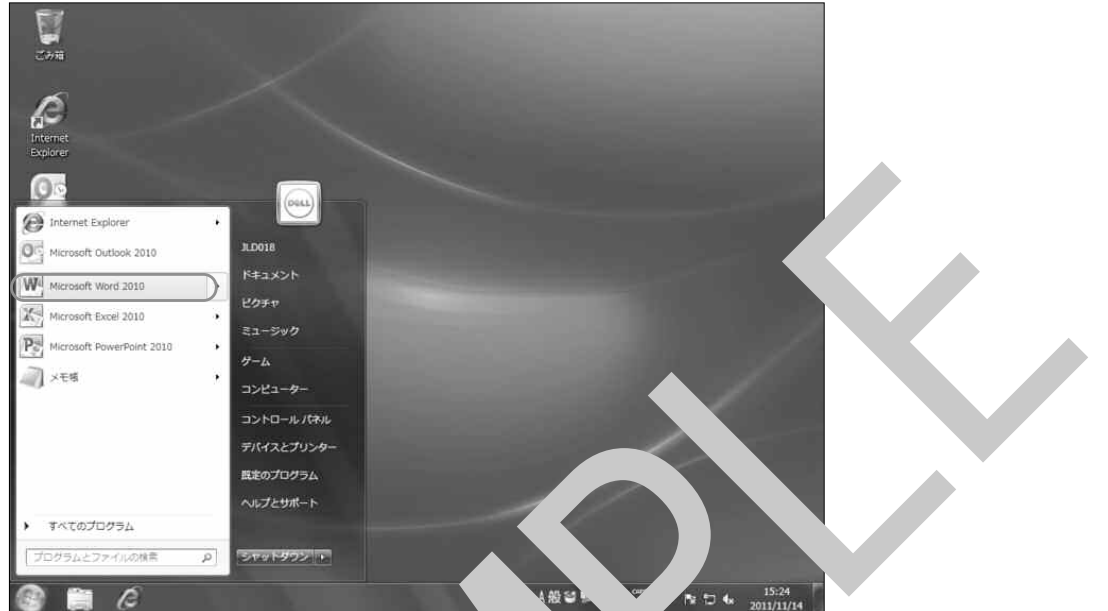

また、デスクトップ上にすて ordの <sup>1</sup> イニ (ショートカットアイコン) が表示 されている場合や、すでにWord <sup>1</sup> た 書、イム )アイコンがある場合は、それら をダブルクリックして、 dを起動、 ま

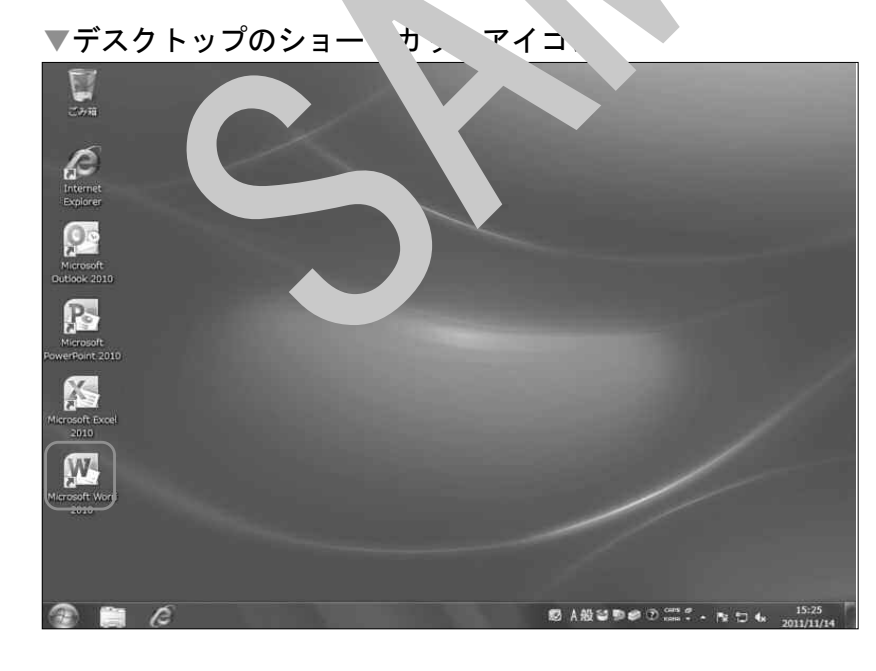

1.2

# Wordの画面構成

Wordの画面構成を確認しておきましょう。

## ▶ 基本

| タイトルバー     | ·文書名(ファイル名)とアプリケーション名が表示されている画面                        |
|------------|--------------------------------------------------------|
|            | 上部のバーです。                                               |
|            | Wordを新規に起動したときは、「文書1- Microsoft Word」とな                |
|            | っています。                                                 |
|            | (文書ファイルを読み込むと「文書名 - Microsoft Word」となり                 |
|            | ます。)                                                   |
| タブ         | ·Wordで使用する機能を実行するデン群をグループ化したもので                        |
|            | す。ここをクリックすると、下部の、ボンナ」り替わり、各種操作                         |
|            | 命令(コマンド)が実行できます。                                       |
| リボン        | ・よく使う操作命令がクック1つで実行で、よう ボタン化され                          |
|            | ており、その中でも関連、うい機能を実行する メン群が、より細                         |
|            | かくグループ いれて、 置さ、 ています。 / ブごとに異なるリボン                     |
|            | が表示され。 グルー の中に  材 」下にボタン「ダイアログ                         |
|            | ボック 、チート 設置されているものがあり、これを利用す                           |
|            | ることで、、 詳純 改定が可能になります。                                  |
| クイックアクセスツ  | — <i>)</i> .                                           |
|            | よく仮ホーン・、「音の配列で設置できます。                                  |
| ステータスバー    | <sup>°</sup> ージ数、 <sup>·</sup> ー の位置など文書についての情報を表示するバー |
|            | です。                                                    |
| スク ー,、 バー  | い右述 縦方向のスクロール)と右下(横方向のスクロール)                           |
|            | に り、画面に表示されていない部分をマウス操作で表示するバー                         |
|            | です。                                                    |
| ズームスライダー … | J像の表示倍率を、10%から500%の範囲で変更できます。                          |
| 閉じるボタン     | ·文書ファイルやWordを閉じるときに利用するボタンです。                          |

### ▶ その他のWordの画面を構成する要素

カーソル……文字入力を行う現在地を示すマークで、通常 | の点滅で表示され ます。 画面上でマウスを置いた場所により、いろいろな形状で表示され ます。

- [文書表示] ボタン…Wordでは、作業に合わせ次のような画面表示(モード)を切り 替えて使うことができます。
  - 「印刷レイアウトモード」…文書、画像などを印刷時のイメージで表示します。余白やヘッダー、フッターなども表示されます。
  - 「全画面閲覧モード」 ……タブやリボンが表示されず、文書 ウインドウと一部の機能が利用出来るツールバーのみが表示さ れます。印刷前に文書の全体を閲覧する際に便利なモードです。
  - 「Webレイアウトモード」…文書をWebブラウザ上で表示させた
     ときのレイアウトを確認するモードです。
  - ・「**アウトラインモード」** ……長文編集に便利な表示モードで す。
  - 「下書きモード」 ………文字 」や文字編集に適した表示です。画像などは表示されませ、。クリックすることで表示を切りかえることができます。
- **余白**……………「印刷レイアウトモード」のときにえ され、印字されるときの 上下左右の余白幅を確認、調整できます。

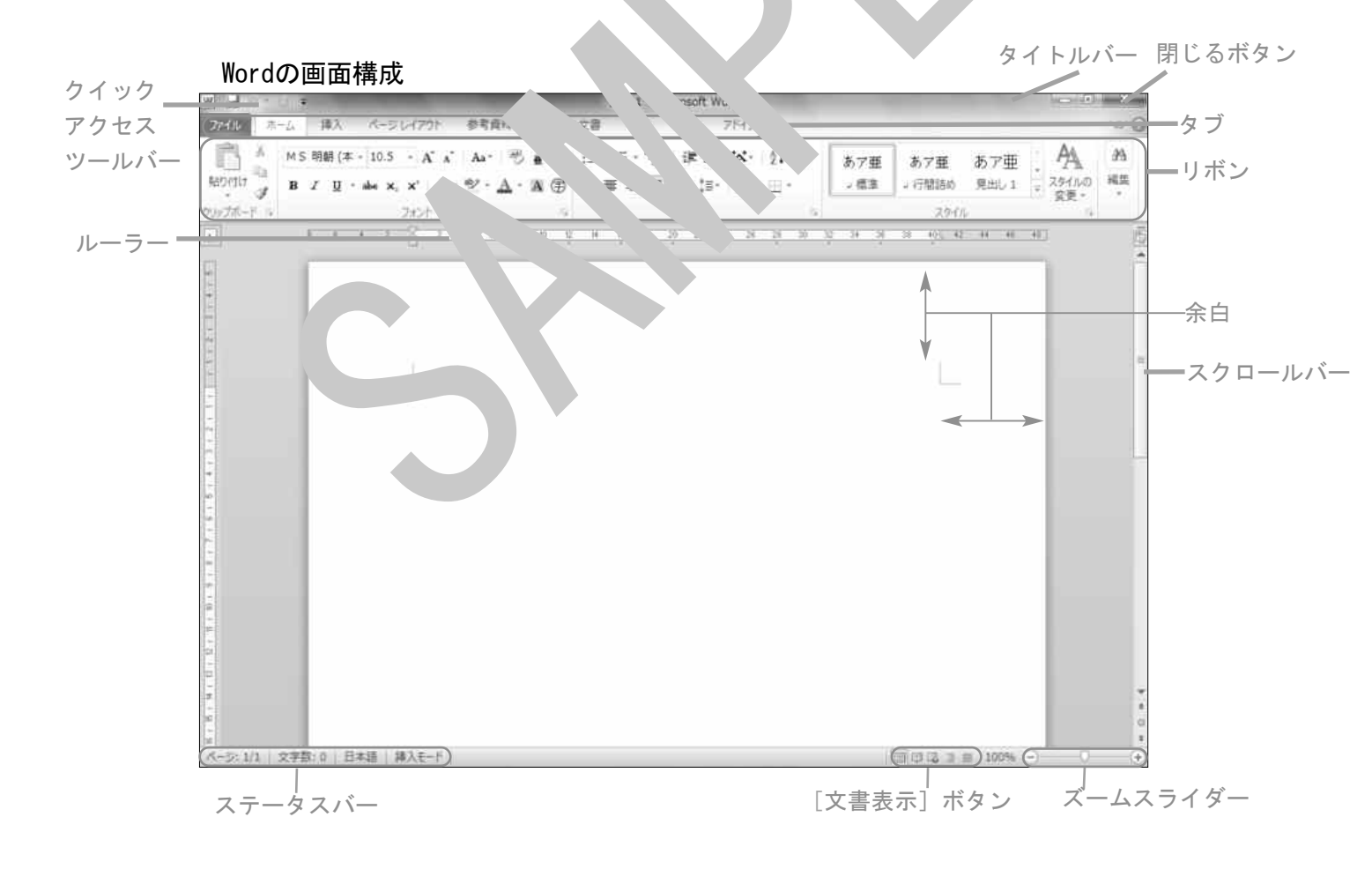

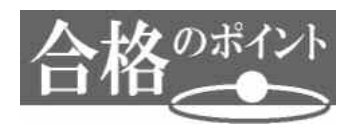

#### 画面の表示モード

Wordの初期設定の表示モードは「印刷レイアウトモード」です。パソコン検定、パソコン技能検定の試験勉強や実際の試験の時など「印刷レイアウトモード」で文書作成することをお勧めします。試験に必須の「A4版縦の用紙にバランスよく」文書を作成するためにも「印刷レイアウトモード」で操作を行う習慣をつけるとよいでしょう。

このテキストでは、「印刷レイアウトモード」で操作を行っています。 他の表示モードから「印刷レイアウトモード」に切り替えるには、次のように操作しま す。

操作: [文書表示] ボタンの [印刷レイアウト] 表示ボタンを リックします。

▼ [印刷レイアウト表示] への変更

| 1 A 7 6 -                                                                                                    | 文書 1 - Microsoft Word                              |                                          |
|----------------------------------------------------------------------------------------------------|----------------------------------------------------|------------------------------------------|
| フパル ホーム 挿入 ページレイアウト 参考資料                                                                                                    | 酒し込み文書 权能                                          | 00                                       |
| K20 (1) →     K2 (1) →     K2 (1) → | ● ● ● ● ● ● ● ● ● ● ● ● ● ● ● ● ● ● ●              | あアデ のア亜 A A<br>デ 見出し1 、 スタイルの 編集<br>2010 |
|                                                                                                    | 34 - 26 - 24 - 34 - 34 - 34 - 42 - 44 - 46 - 340 ) |                                          |
| -                                                                                                    |                                                    |                                          |
|                                                                                                    |                                                    |                                          |
| 6                                                                                                    | ここを                                                | ・クリック                                    |
|                                                                                                    | ここを                                                | クリック                                     |

## **Wordの既定値**

Wordで文書を作成する「前提」として「既定値」という値があります。Wordの既定値は 使用するパソコンによって変更されていることもあります。そこで、文書作成前にWordの 既定値を確認し、自分で設定や変更する方法を解説します。

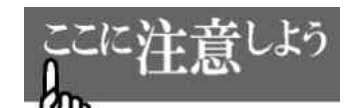

1.3

### 本書の既定値

このテキストの「操作」「練習」および「総合演習問題」「模擬試験問題」は、以下の 既定値(またはここで指定した値)で操作を行うことを前提としていますので、注意し てください。

#### ページ設定

「ページ設定」では、文書の用紙サイズやナ ' 余白などの値を、 宅し\* /

各種設定は、[ページレイアウト] タブまたは 」 ージ設定] ダイア、 / ボックスで行います。

[ページ設定]ダイアログボック、 表示する 方法はレ の いりです。

- 操作: [ページレイアウ<sup>1</sup>] タン<sup>1</sup>、「ペ<sup>-</sup>\*設定] グループのダイアログボックスラン チャーをクリック
  - 【ページ設定】 タ ・グボッシュで い、 次の設定をするためのタブがあります。
    ●文字数と行数
    ●デ コ
     紙
     そい...
  - ここでは、3, 夏な既定値を紹介します。

#### ●[文字数と行数] タブ

1行の文字数と1ページの行数が設定できます。 既定値では、次のように設定されています。

- ・行数だけを指定する
- ・1ページの行数 36行(1文字10.5ポイントの場合)

#### ※本書での既定値変更※

このテキストでは、入力時の文字数をカウントしやすくするために次の行数、文字数で操作を行っています。テキスト通りに操作するには、以下のように設定を変更してください。

- ・文字数と行数を指定する
- ・1行の文字数 40文字 字送り10.5pt
- ・1ページの行数 36行 行送り18pt(変更なし)

### ▼[文字数と行数] タブ(本書の規定値に変更後)

| 文字数と行数                                                           | 余白                 | 用紙        | その他                   | 1                     |                                   |
|------------------------------------------------------------------|--------------------|-----------|-----------------------|-----------------------|-----------------------------------|
| 文字方向 —                                                           |                    |           |                       |                       |                                   |
| 方向:                                                              | ◎ 横書き(2            | Z)        |                       |                       |                                   |
|                                                                  | ◎ 縦書き()            | Ø         |                       |                       |                                   |
| 段数( <u>C</u> ):                                                  | 1                  |           |                       |                       |                                   |
| 文字数と行数の                                                          | の指定                |           |                       |                       |                                   |
| <ul> <li>         ・一標準の文         ・         ・         ・</li></ul> | :字数を使う(<br>を指定する(( | N)<br>20] | <ul> <li>文字</li></ul> | と行動を指定<br>1紙の設定にす     | (する( <u>H</u> )<br>(る( <u>X</u> ) |
| 文字数                                                              |                    |           |                       |                       |                                   |
| 文字数(E):                                                          | 40                 | (1-44)    | 字送り(D)                | 10.5 pt 👙             | Ī                                 |
|                                                                  |                    |           | 標準の                   | (宇送)を使用               | する(A)                             |
| 行数                                                               |                    |           |                       |                       |                                   |
| 行数( <u>R</u> ):                                                  | 36                 | (1-45)    | 行送り(T):               | 18 pt 📑               |                                   |
| プレビュー                                                            |                    |           |                       |                       |                                   |
|                                                                  |                    |           |                       |                       |                                   |
| └──<br>设定対象(ゾ):                                                  | 文書全体               | • 2       | 別ッド線( <u>W</u>        | 0-] [7 <del>7</del> 2 | トの設定(E)                           |
|                                                                  | -                  |           | -                     |                       |                                   |

### ▼ [余白] タブ

| 文字数と行数            | 1 余白 月           | 紙その他      |       |   |
|-------------------|------------------|-----------|-------|---|
| 余白                |                  |           |       |   |
| 上(1):             | 35 mm            | TIE       | 30 n  |   |
| 左(L):             | 30 mm            | - 右(B):   | 30 mm | + |
| とじしろ( <u>G</u> ): | 0 mm             | しとじしろの位置( | いた    |   |
| 印刷の向き             |                  |           |       |   |
|                   |                  |           |       |   |
| A                 | A                |           |       |   |
| 新祥(P)             | 横( <u>S</u> )    |           |       |   |
| 複数ページの            | 印刷膿安定            |           |       |   |
| 印刷の形式             | ( <u>M</u> ): 標準 |           |       |   |
|                   |                  |           |       |   |
| プレビュー —           |                  |           |       |   |
| C.                | ]                |           |       |   |
|                   |                  |           |       |   |
| 3.5               |                  |           |       |   |
|                   |                  |           |       |   |
|                   |                  |           |       |   |
|                   |                  |           |       |   |
|                   | <b>安康会体</b>      |           |       |   |

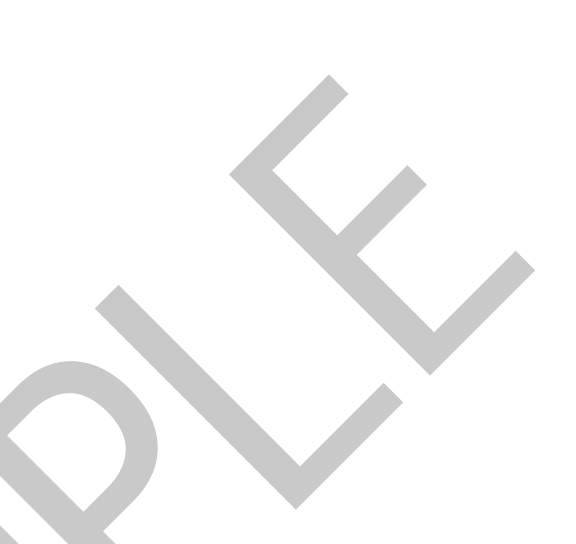

### ●[余白] タブ

用紙の上下左右の余白の幅と用紙の向きを設 定できます。

既定値では、次のように設定されています。

・上:35mm 下:30mm 左:30mm 右:30mm
 ・用紙の向き:縦

▼ [用紙] タブ

| 字数と行数 余白                            | 用紙 その | )他                         |        |
|-------------------------------------|-------|----------------------------|--------|
| 低サイズ(B):                            |       |                            |        |
| \4                                  |       |                            |        |
| (W): 210 mm                         |       |                            |        |
| さ( <u>E</u> ): 297 mm               | ÷     |                            |        |
| <b>長トレイ</b>                         |       |                            |        |
| ページ目( <u>F</u> ):                   | 2 1   |                            |        |
| 手差し<br>レイ 1<br>レイ 2<br>レイ 3<br>レイ 4 | 手にした  | 壁し<br>イ1<br>イ2<br>イ3<br>イ4 |        |
|                                     |       |                            |        |
| E対象(Y): 文書全体                        |       | 印刷才                        | プション(D |
| E対象(Y): 文書全体                        |       | EDENT                      | プショ    |

🕨 タブとリボン

●[用紙] タブ

用紙の大きさを設定できます。 既定値では、次のように設定されています。 ・**用紙サイズ**: A4サイズ

・タブ

Wordで使用する機能を一行する、、、、群、、、ループ化したものです。

ここをクリックすると、 っ つり、ン、切り、 っり、各種操作命令(コマンド)が実行 できます。

▼タブ

| ファイル ホー | (東入 | - 0 | $\nabla$ | An. | 参考資料 | 差し込み文書 | 校開 | 表示 | アドイン |
|---------|-----|-----|----------|-----|------|--------|----|----|------|
|         |     |     |          |     |      |        |    |    |      |

・リボン

よく使う操作命令が リック1つで実行できるようにボタン化されており、その中でも 関連の強い機能を大行するボタン群が、より細かくグループ化されて配置されています。 タブごとに異なるリボンが表示されます。

▼リボン(画像は[ホーム]タブ下のリボン)

| 時時は     | M S 明朝 (本 - 10.5 - A* A* Aa<br>B Z U - aba ×, ×   為 - 些 | • 94А<br>• <u>А</u> •АЭ | 旧・旧・伝・信律(本・) (4)  <br>第三章 章 <b>王</b> 曾(第二) (金・田・ | 7  | あ7亜<br> | あア亜<br>- 行間詰め | あア亜<br><sub>見出し1</sub> | . A | 編集 |
|---------|---------------------------------------------------------|-------------------------|--------------------------------------------------|----|---------|---------------|------------------------|-----|----|
| いデポード っ | フォント                                                    | - Fire                  | 段落                                               | 14 |         | スタイル          |                        | ar. |    |

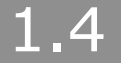

# 範囲選択

文書を作成していく上で、文字の見栄えの変更やコピー、移動などの編集を行うには、 まずその対象部分の範囲を選択することが必要です。

基本的な範囲選択方法は次の通りです。

| 範囲   | 方法           | マウスポインタ(位置) |
|------|--------------|-------------|
| 文字列  | 文字をドラッグで範囲選択 | I           |
| 1行   | 左余白をクリック     | (左余白) 🏑     |
| 複数行  | 左余白をドラッグ     | (左余白)       |
| 文書全体 | 左余白を3回クリック   | (左余白)       |

上記の表や以降の解説および画面を確認しながら、どのよう すれば、意図した範囲選 択が行えるかを繰り返し練習してみましょう。

範囲選択を正確に行うには、マウスポインタの「に注意する必要か、ノます。

## ▶ 文字列の範囲選択

1文字単位で設定を変更すると いい用っ 「文字列の範囲選択」は、次のように行います。

操作:選択した、 <sup>™</sup>の先頭 マ スポインタが ]の形状になったら選択したい最 後の文字ま ビラ、 <sup>™</sup>します

#### ▼文字の範囲選折

| W               | A DOMESTIC OF TAXABLE                           | B2W2-04-0          | 7回書.docx - Microso | oft Word        | And in case of the local division of the local division of the loc | 10                        | • ×         |
|-----------------|-------------------------------------------------|--------------------|--------------------|-----------------|----------------------------------------------------------------------------------------------------|---------------------------|-------------|
| ファイル ホーム 挿.     | 入 ページレイアウト 参考を                                  | 問し込み文書             | 校題 表示              |                 |                                                                                                    |                           | ~ G         |
| HORT B I        | - 10.5 - A A A A                                | A 🕁 🚽 = =          |                    | · .<br>•        | あ <b>ア亜</b><br>表 、 強調太字                                                                                                    | あア亜 24                    | 100 相<br>構業 |
| クリップボード ち       | フォント                                            | 15                 | 段落                 |                 | スタイル                                                                                                    |                           | 6           |
| E 81 161 141 12 | 1 121 141 161 181 18                            | 0 121 191 1961     | 1101 1201 1221 124 | 17.12 1301      | 1321 (34) 1381 1381                                                                                                    | 140 <u>5</u> 1421 1441 14 | 161 1481    |
|                 | 平成 23 年 7 月 10 日+<br>+                          |                    |                    |                 |                                                                                                    |                           |             |
| ei<br>e         | ご利用なさる皆様へ。<br>資料センター相当。                         |                    |                    |                 |                                                                                                    |                           | -           |
| 97<br>10<br>1   | 。<br>◆ 新差図書のご室内◆                                | J.                 |                    |                 |                                                                                                    |                           |             |
| 60<br>17        | * ************************************          | مېرىن، رى چى چ     |                    |                 |                                                                                                    |                           |             |
| 00<br>          | 6月に新しく資料セン                                      | ターに入った図            | 。<br>書・資料等は以「      | 下のとおりです。        | ÷                                                                                                    |                           | - 1         |
| -<br>9          | <ul><li>今回は、特に要望の多</li><li>引き続き、新しいリク</li></ul> | い資料を優先し<br>エスト(※)も | て入荷しました<br>受け付けていま | のでご利用くだ:<br>す。~ | さい。。                                                                                                    |                           | - 1         |
| -<br>01         | ай<br>Пар                                       |                    |                    |                 |                                                                                                    |                           | - 8         |
| 2<br>-<br>2     | -<br>※リクエスト用紙はカ                                 | ウンターにあり            | ます。                |                 |                                                                                                    |                           |             |
|                 | where actives of theme                          | 18.7 × P           | 18                 |                 | 10                                                                                                    |                           |             |

#### 1.4 範囲選択

## ▶ 行の範囲選択

行単位で設定を変更するときに利用する「1行の範囲選択」や「複数行の範囲選択」は、 次のように行います。

選択したい行の左余白をポイントし、マウスポインタが √の形状になったらクリック します。

また、複数行は、左余白をポイントし、マウスポインタが 分の形状になったら選択したい行まで下方向へドラッグします。

▼1行と複数行の範囲選択

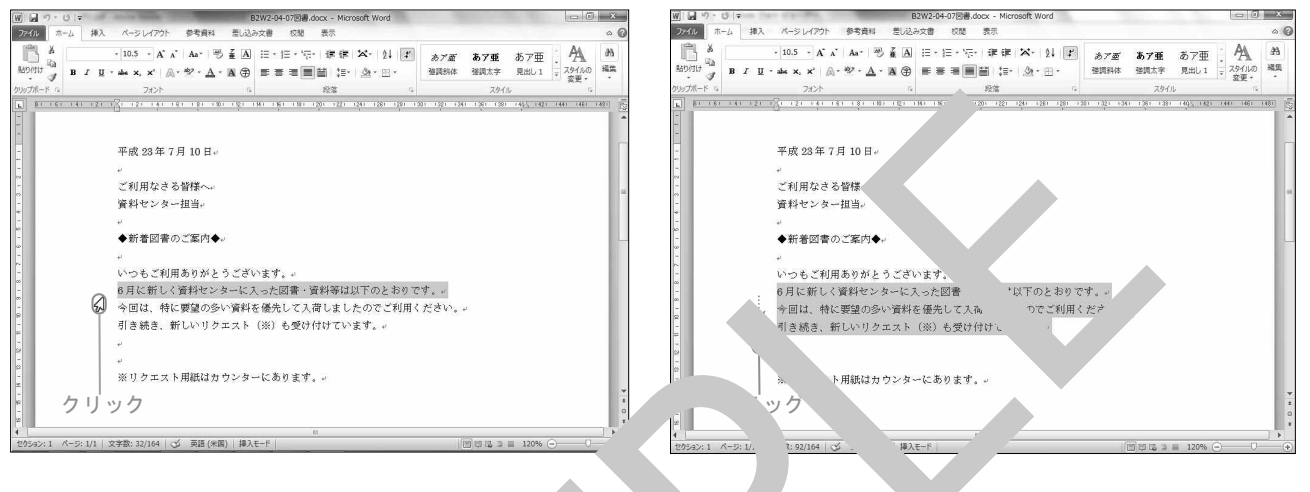

### ▶ 文書全体の範囲選も

文書全体に対し(例:、 への ォ トキ トントサイズなど)設定を変更するとき に利用する「文書へ体の範囲、 マ」 \* 次 いうに行います。

操作:選択したい、 きのっ ウを う ントし、マウスポインタが (4)になったら3回クリ ッ、 っます。

- 6 ×

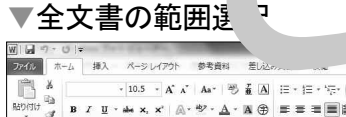

| REDIGIO CA                                    | B Z U -  | • 10.5 • A* A* A<br>also x, x*   A • #2                                                                                              | a*   ≫ á A<br>• <u>A</u> • A ⊕                     |                                                     | 律律   X+   外  <br>創 課•   逾• 圖•    | 5 <i>ア亜</i><br>調料体 | あア亜<br>後調太宇 | あア亜<br><sup>見出し1</sup> | : A       | 品    |      |
|-----------------------------------------------|----------|----------------------------------------------------------------------------------------------------|----------------------------------------------------|-----------------------------------------------------|----------------------------------|--------------------|-------------|------------------------|-----------|------|------|
| クリップポード な                                     |          | フォント                                                                                                    | 5                                                  |                                                     |                                  |                    | スタイノ        |                        | 5 SA 16   |      |      |
| -<br>-<br>-<br>-<br>-                         | 141 (21) | 平成 23 年 7 月 1                                                                                                    | 0日 <sub>4</sub> ,                                  | <u>Ki Ki 181</u>                                    |                                  |                    | 1 1391 1391 | 1405 1421              | :441 1461 | 1481 | 1631 |
|                                               | Ø        | 。<br>ご利用なさる皆<br>資料センター担<br>。                                                                                                    | 第へ~~<br>皆ei<br>Rinta▲u                             |                                                     |                                  |                    |             |                        |           |      |      |
| 6 × 4 × 13 × 12 × 12 × 12 × 12 × 12 × 12 × 12 |          | <ul> <li>いつもご利用あり</li> <li>6月に新しく資素</li> <li>今回は、特に要認</li> <li>引き続き、新しい</li> <li>ジ</li> <li>※</li> <li>※</li> <li>リクエスト用線</li> </ul> | )がとうござ)<br>Hセンターにフ<br>置の多い資料:<br>いリクエスト<br>氏はカウンター | います。。<br>入った図書・資う<br>を優先して入荷<br>(※) も受け付<br>ーにあります。 | 4等は以下のとお<br>しましたのでご利<br>けています。。。 | ゆです。<br>川ください。     | ł           |                        |           |      | * 1  |
| ्र <u>उ</u>                                   | 凹クリ      | ノツク                                                                                                    |                                                    | н                                                   |                                  |                    |             |                        |           |      | *    |

1.5

# 文書の新規作成

初期設定の状態でWordを起動すると、A4版縦の白紙(文書1)が用意されます。更に別 の文書を新規作成するには、[ファイル]タブの[新規作成]を選択し、[白紙の文書]を 選択した状態で画面右の[作成]ボタンをクリックします。

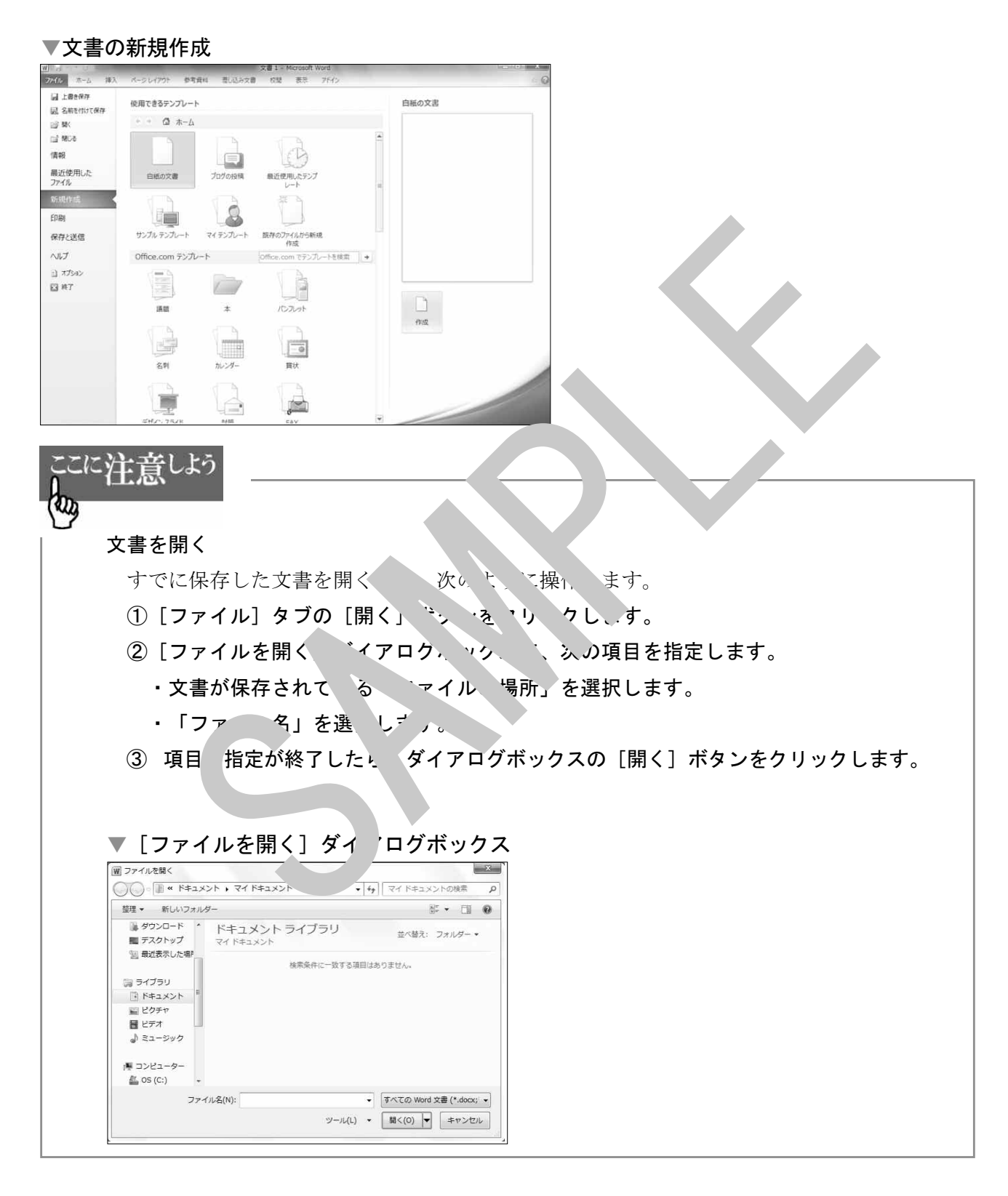

# 合格に必要なWordの機能一覧

1.6

パソコン検定、パソコン技能検定3級の文書処理課題で合格点をとるためには、主に次のようなWordの機能を理解し、利用できるようになる必要があります。

|        | 機能          | 操作に必要なボタン                    | 本文に対応 |
|--------|-------------|------------------------------|-------|
|        |             |                              | する章   |
| [ファイル  | レ] タブ       |                              |       |
|        | 新規作成        | [新規作成]                       | 1     |
|        | 開く          | [開く]                         | 1     |
|        | 上書き保存       | [上書き保存]                      | 5     |
|        | 印刷          | [印刷]                         | 5     |
|        | 印刷プレビュー     | [印刷]                         | 5     |
| [ホーム]  | タブ          |                              | ·     |
|        | 切り取り        | [切り取り]                       | 2     |
|        | コピー         | [コピー]                        | 2     |
|        | 貼り付け        | [貼り付け]                       | 2     |
|        | 罫線          | [罫線]                         | 4     |
|        | 編集記号の表示/非表示 | [編集記、 マ表示/非表示]               | _     |
|        | フォント        | ・<br>、<br>、<br>、<br>、<br>ックス | 3     |
|        | フォントサイズ     | [フォン サイ、 ボックフ                | 3     |
|        | 太字          | [太字]                         | 3     |
|        | 下線          | -線-                          | 3     |
|        | 囲み線         | [][]                         | 3     |
|        | 文字の網掛.      | 文字0. `掛け]                    | 3     |
|        | 両端揃え        | [吨, "揃え」                     | 3     |
|        | 中央 -        | 「中央」、 え]                     | 3     |
|        | 右揃え         | し、 "河え ]                     | 3     |
|        | 均等割り、け      | 「均等割り付け]                     | 3     |
| [挿入]   |             |                              | 1     |
|        | 表の挿入        | [表]                          | 4     |
| [表 - ハ |             |                              |       |
|        | 手線の削        | [罫線の削除]                      | 4     |
|        | 線の種類        | [ペンのスタイル]                    | 4     |
|        | 赦           | [ペンの太さ]                      | 4     |
|        | 塗りつぶしの色     | [塗りつぶし]                      | 4     |
|        | セルの結合       | [セルの結合]                      | 4     |
| クイック   | アクセスツールバー   |                              |       |
|        | 元に戻す        | [元に戻す]                       | 2     |